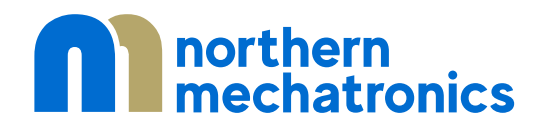

2000012A.7

NM180100 Software Development Toolchain Setup

# 1. Contents

| 1. | (   | Cont  | ents     |                                           | 2  |
|----|-----|-------|----------|-------------------------------------------|----|
| 2. |     | Toolo | chain    | ۱ Installation Steps                      | 3  |
| 2  | 2.1 |       | Linux    | x                                         | 3  |
|    | 2   | 2.1.1 |          | Pre-requisite                             | 3  |
|    | 2   | 2.1.2 |          | Java Development Kit                      | 3  |
|    | 2   | 2.1.3 | 5.       | SEGGER J-Link Installation                | 3  |
|    | 2   | 2.1.4 | <b>.</b> | GNU ARM Embedded Toolchain Installation   | 6  |
|    | 2   | 2.1.5 | 5.       | Eclipse Installation                      | 7  |
| ź  | 2.2 | 2.    | Wind     | dows                                      | 14 |
|    | 2   | 2.2.1 |          | Pre-requisite                             | 14 |
|    | 2   | 2.2.2 |          | Python Installation                       | 17 |
|    | 2   | 2.2.3 | 5.       | SEGGER J-Link Installation                | 18 |
|    | 2   | 2.2.4 | <b>.</b> | GNU ARM Embedded Toolchain Installation   | 19 |
|    |     | 2.2.5 | <b>.</b> | Executable Search Path                    | 19 |
| 3. | E   | Eclip | se Co    | onfiguration                              | 22 |
| 3  | 3.1 |       | C/C+     | ++ Environment Setup                      | 22 |
|    | 3.2 | 2.    | Eclip    | ose GNU MCU Configuration                 | 24 |
|    |     | 3.2.1 |          | Global ARM Toolchains Paths Configuration | 25 |
|    |     | 3.2.2 | 2.       | Global SEGGER J-Link Path Configuration   | 26 |
| 4. | [   | Docu  | ımen     | nt Details                                | 27 |

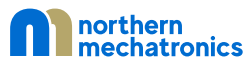

# 2. Toolchain Installation Steps

To develop software for the NM180100, you will need to install and setup a toolchain that can build, program, and debug code for the Ambiq Micro Apollo 3 processor in the NM180100. This guide will help you setup the development environment on your system.

#### 2.1. Linux

This section assumes that you are running Ubuntu or similar Debian environment.

#### 2.1.1. Pre-requisite

Check if the default development tools are installed. If not, issue the following commands in a terminal:

sudo apt-get update

sudo apt-get upgrade

sudo apt install build-essential make openocd gdb-multiarch

sudo apt install python3

#### 2.1.2. Java Development Kit

This is optional and is only required if you plan on developing with Eclipse.

sudo apt install default-jdk

#### 2.1.3. SEGGER J-Link Installation

- Visit https://www.segger.com
- Select J-Link / J-Trace under Downloads ٠

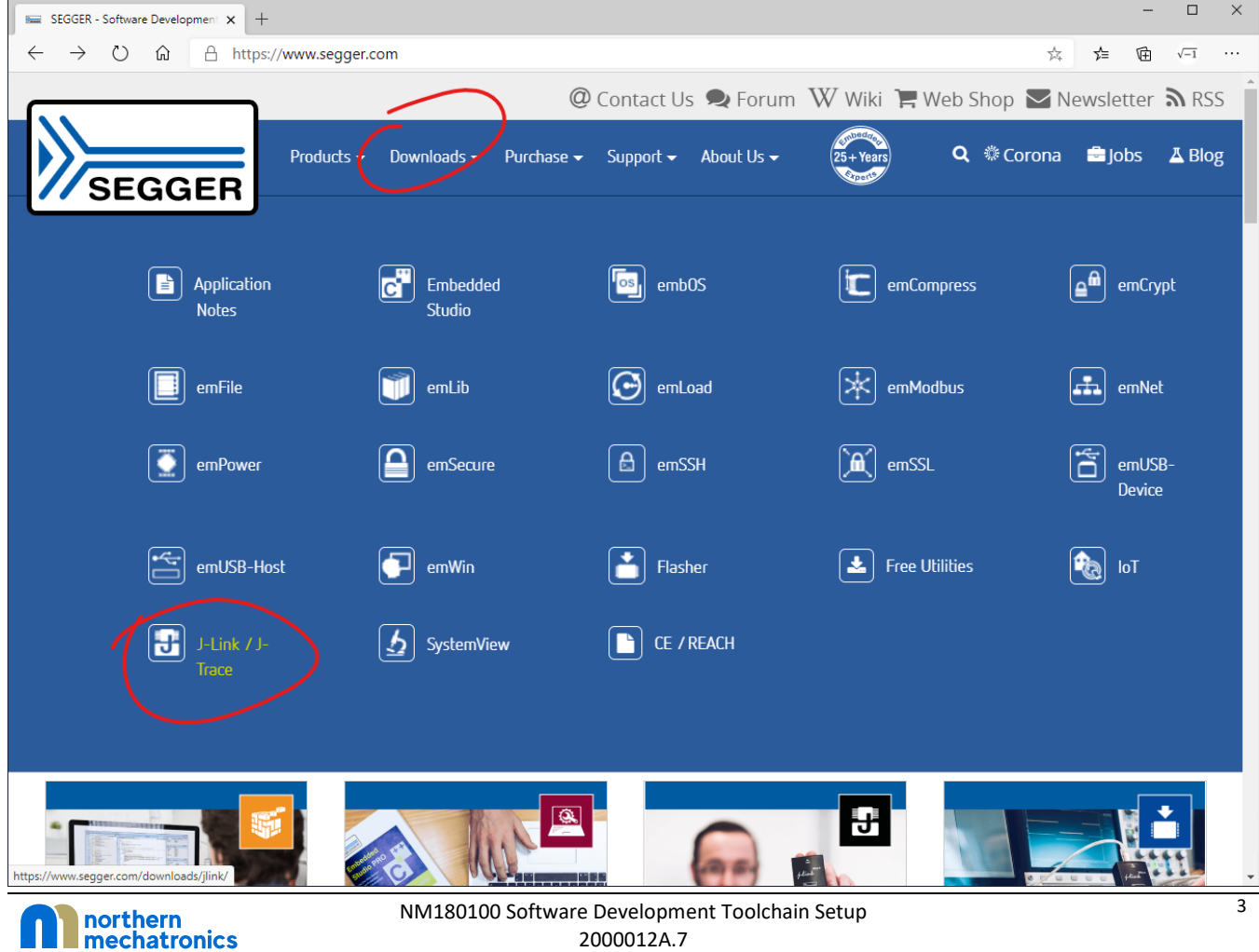

• Scroll to J-Link Software and Documentation and expand the section by clicking on the + sign.

| SEGGER - The Embedded Expert: x +                                                                                                    | -       |               | × |
|----------------------------------------------------------------------------------------------------|---------|---------------|---|
| ← → Č û A https://www.segger.com/downloads/jlink/#J-LinkSoftwareAndDocumentationPack ☆ 7                                                                                                 | 1       | $\sqrt{-1}$   |   |
| @ Contact Us 🗣 Forum W Wiki 🃜 Web Shop 💟 News                                                                                                    | sletter | <b>ភ</b> RSS  | 5 |
| Products - Downloads - Purchase - Support - About Us - 25+Years Q & Corona                                                                                                    | Jobs    | <b>∆</b> Blog | В |
| Documentation                                                                                                    |         | +             |   |
|                                                                                                    |         |               | 1 |
|                                                                                                    |         |               |   |
| J-Link Software and Documentation Pack                                                                                                    |         | Ð             | ľ |
| All-in-one debugging solution                                                                                                    |         |               |   |
| Can be downloaded and used free of charge by any owner of a SEGGER J-Link, J-Trace or Flasher model<br>Not all features of it may be available on all J-Link / J-Trace / Flasher models. |         |               |   |
| Updated frequently                                                                                                    |         |               |   |
| Release Notes                                                                                                    |         |               |   |
| More information                                                                                                    |         |               |   |
|                                                                                                    |         |               |   |
| 🕹 <u>Click for downloads</u>                                                                                                    |         |               |   |
|                                                                                                    |         |               |   |
|                                                                                                    |         |               |   |
| J-Link Software and Documentation Pack [Beta version]                                                                                                    |         | +             |   |
| All-in-one debugging solution                                                                                                    |         |               |   |
| Can be downloaded and used free of charge by any owner of a SEGGER J-Link, J-Trace or Flasher model                                                                                      |         |               | - |

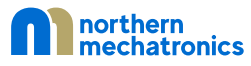

• Download the appropriate file for your OS. If you are running Ubuntu 64-bit for example, download the Linux, DEB installer, 64-bit.

| SEGGER - The Embedded Expert: x +                                            |                        |               |                | -                            |                     | ×  |
|------------------------------------------------------------------------------|------------------------|---------------|----------------|------------------------------|---------------------|----|
| ← → O û A https://www.segger.com/downloads/jlink/#J-Link                     | © Contact Us           | nentationPack | i 📜 Web Shop 💌 | ☆ ∕ <b>≏ ⊡</b><br>Newsletter | √=1<br><b>ふ</b> RSS | •• |
| Products + Downloads + Purchase                                              | ← Support <del>~</del> | About Us -    | rs 🔍 🏶 Coron   | a 🛢 Jobs                     | <b>⊥</b> Blog       | l  |
| ■ J-Link Software and Documentation pack for<br>macOS                        | V6.80b 🗸               | [2020-06-05]  | 34,311 KB      | 🕹 DOWNL                      | .OAD                | ł  |
| ▣ J-Link Software and Documentation pack for<br>Linux, DEB installer, 32-bit | V6.80b ¥               | [2020-06-05]  | 32,637 KB      | 🕹 DOWNL                      | .OAD                |    |
| ▣ J-Link Software and Documentation pack for<br>Linux, DEB installer, 64-bit | V6.80b 🗸               | [2020-06-05]  | 43,171 KB      | 🕹 DOWNL                      | .OAD                |    |
| ▣ J-Link Software and Documentation pack for<br>Linux, RPM installer, 32-bit | V6.80b 🗸               | [2020-06-05]  | 32,650 KB      | 🕹 DOWNL                      | .OAD                |    |
| ▣ J-Link Software and Documentation pack for<br>Linux, RPM installer, 64-bit | V6.80b 🗸               | [2020-06-05]  | 38,365 KB      | 🕹 DOWNL                      | .OAD                |    |
| ■ J-Link Software and Documentation pack for<br>Linux, TGZ archive, 32-bit   | V6.80b 🗸               | [2020-06-05]  | 32,702 KB      | 🕹 DOWNL                      | .OAD                |    |
| ■ J-Link Software and Documentation pack for<br>Linux, TGZ archive, 64-bit   | V6.80b 🗸               | [2020-06-05]  | 43,247 KB      | 🕹 DOWNL                      | .OAD                |    |
| J-Link Software and Documentation pack for Linux     ARM systems             | V6.80b 🗸               | [2020-06-05]  | 22,189 KB      | L DOWNL                      | .OAD                | Ţ  |

• In a terminal, navigate to the directory where you have downloaded the installer and type the following sudo apt install *installer\_file\_name.deb* 

In Ubuntu, this will install JLink under /opt/SEGGER/JLink. You can optionally add this directory to your search path so that J-Link is accessible anywhere.

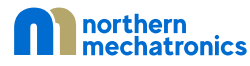

#### 2.1.4. GNU ARM Embedded Toolchain Installation

- Visit <u>https://developer.arm.com/open-source/gnu-toolchain/gnu-rm/downloads</u>
- Download the corresponding file for your OS.

| GNU Toolchain   GNU Arm Emb∈ x +                                                                                | ζ≡    | -<br>M | □<br>√-1 | ×     |
|----------------------------------------------------------------------------------------------------|-------|--------|----------|-------|
| CITM Developer IP PRODUCTS TOOLS AND SOFTWARE ARCHITECTURES SOLUTIONS COMMUNITY SUPPORT DOCUMENTATION DOWNLOADS | <br>Q |        | •        | •     |
| Overview GNU-A ▼ GNU-RM ▼ Architecture Support Specifications                                                   |       |        |          |       |
| What's new in 9-2020-q2-update                                                                                  |       |        |          |       |
| In this release                                                                                                 |       |        |          | ł     |
| 1 gcc-arm-none-eabi-9-2020-q2-update-win32.exe                                                                  |       |        |          |       |
| Windows 32-bit Installer (Signed for Windows                                                                    |       |        |          |       |
| 10 and later) (Formerly SHA2 signed binary)                                                                     |       |        |          |       |
| MDD: 6202D38503155004310914806006D044                                                                           |       |        |          | Fee   |
|                                                                                                    |       |        |          | dback |
| 2 gcc-arm-none-eabi-9-2020-q2-update-win32.zip                                                                  |       |        |          |       |
| Windows 32-bit ZIP package                                                                                      |       |        |          |       |
| MD5: 184b3397414485TZ24e7ba950989aab6                                                                           |       |        |          |       |
|                                                                                                    |       |        |          |       |
| 3 gcc-arm-none-eabi-9-2020-q2-update-x86_64-                                                                    |       |        |          |       |
| Linux x96 64 Tarball                                                                                            |       |        |          |       |
| MD5: 2b9eeccc33470f9d3cda26983b9d2dc6                                                                           |       |        |          |       |
|                                                                                                    |       |        |          |       |
| 4 gcc-arm-none-eabi-9-2020-α2-update-aarch64-                                                                   |       |        |          |       |
| linux.tar.bz2                                                                                                   |       |        |          |       |
| Linux AArch64 Tarball                                                                                           |       |        |          | Ŧ     |

• In a terminal, extract the file to a location of your choice. For example, if the file is downloaded to your Downloads directory under your home folder and you want to install the toolchain in /opt, then type the following:

cd /opt

sudo bunzip2 ~/Downloads/gcc-arm-none-eabi-9-2020-q2-update-x86\_64linux.tar.bz2

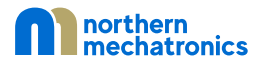

#### 2.1.5. Eclipse Installation

• To install Eclipse, open a terminal and type the following

```
sudo snap install eclipse --classic
```

• If you already have Eclipse installed and need to update to the latest version, type the following. Otherwise skip to the next step.

sudo snap refresh eclipse

• Once Eclipse is installed, start the program. If this is the first time you are running Eclipse, it will ask you for a location for the workspace. Mark the checkbox and select "Launch"

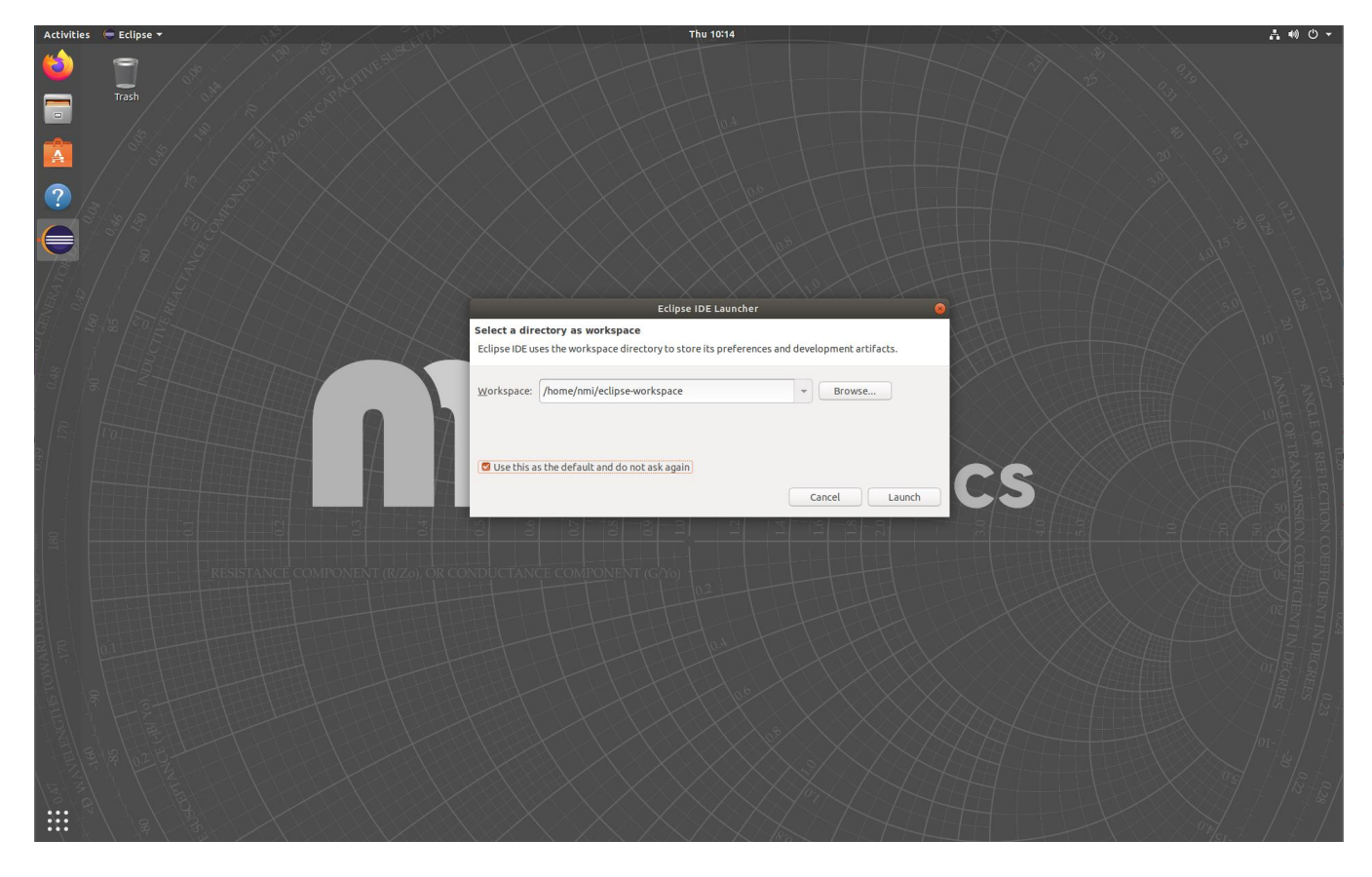

• We will now install the C/C++ Development Tools necessary for firmware development. With Eclipse opened, click "Help" in the menu bar and then select "Install New Software..."

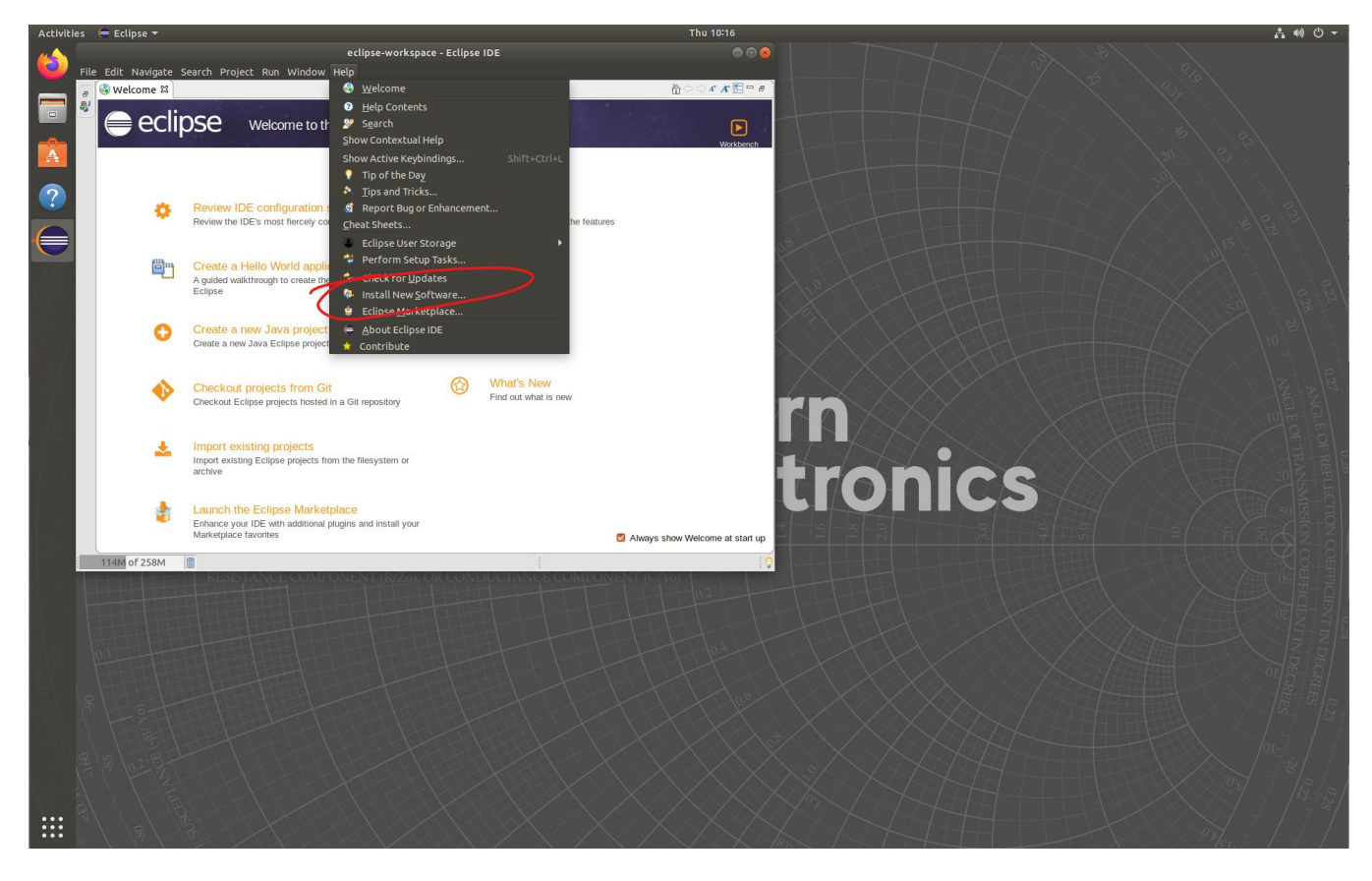

• This will open a new window. Click the "Work with" drop down box and select "-All Available Sites-"

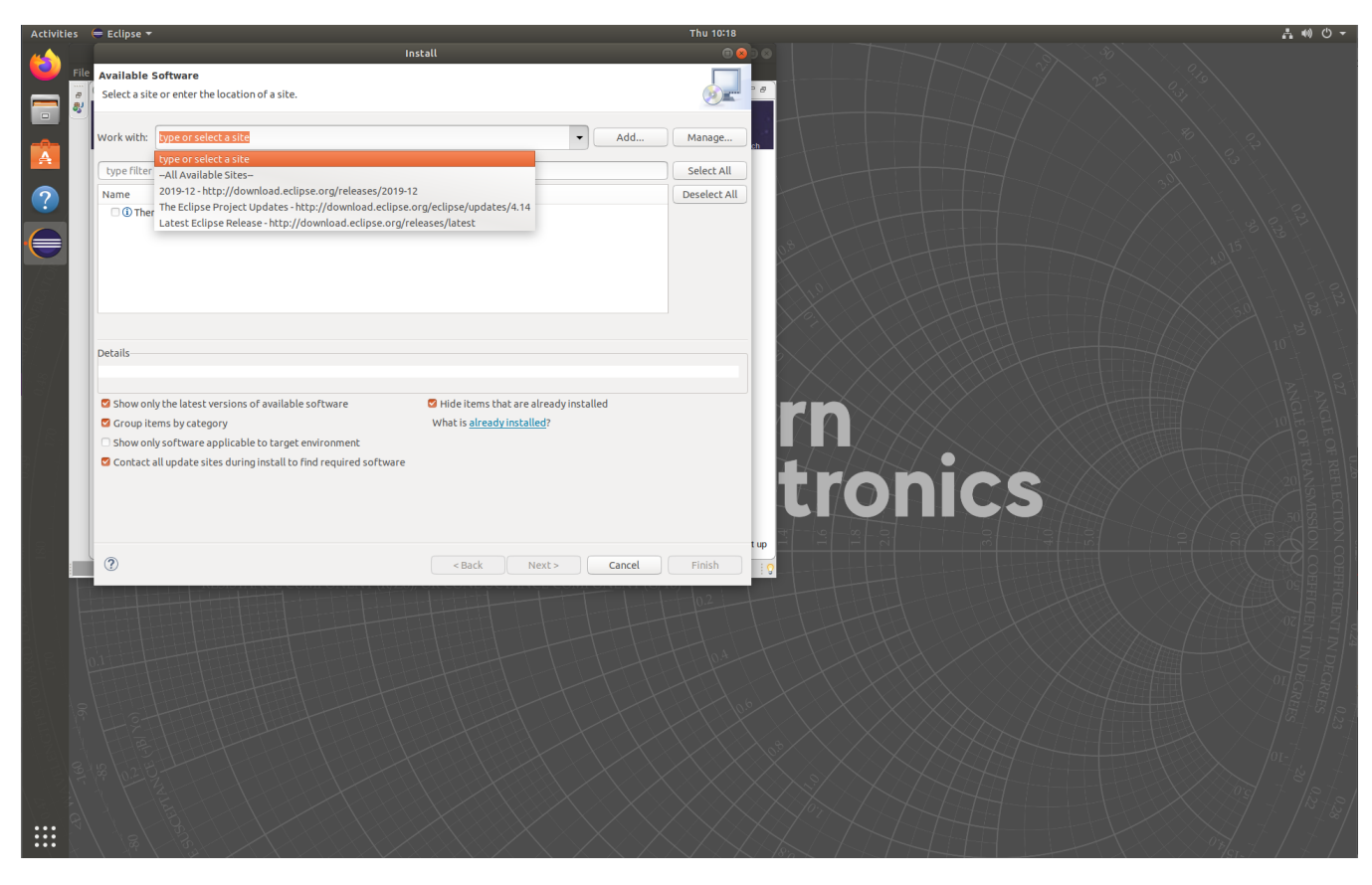

• Once the loading is complete, scroll to the line called "Programming Languages" and expand the item.

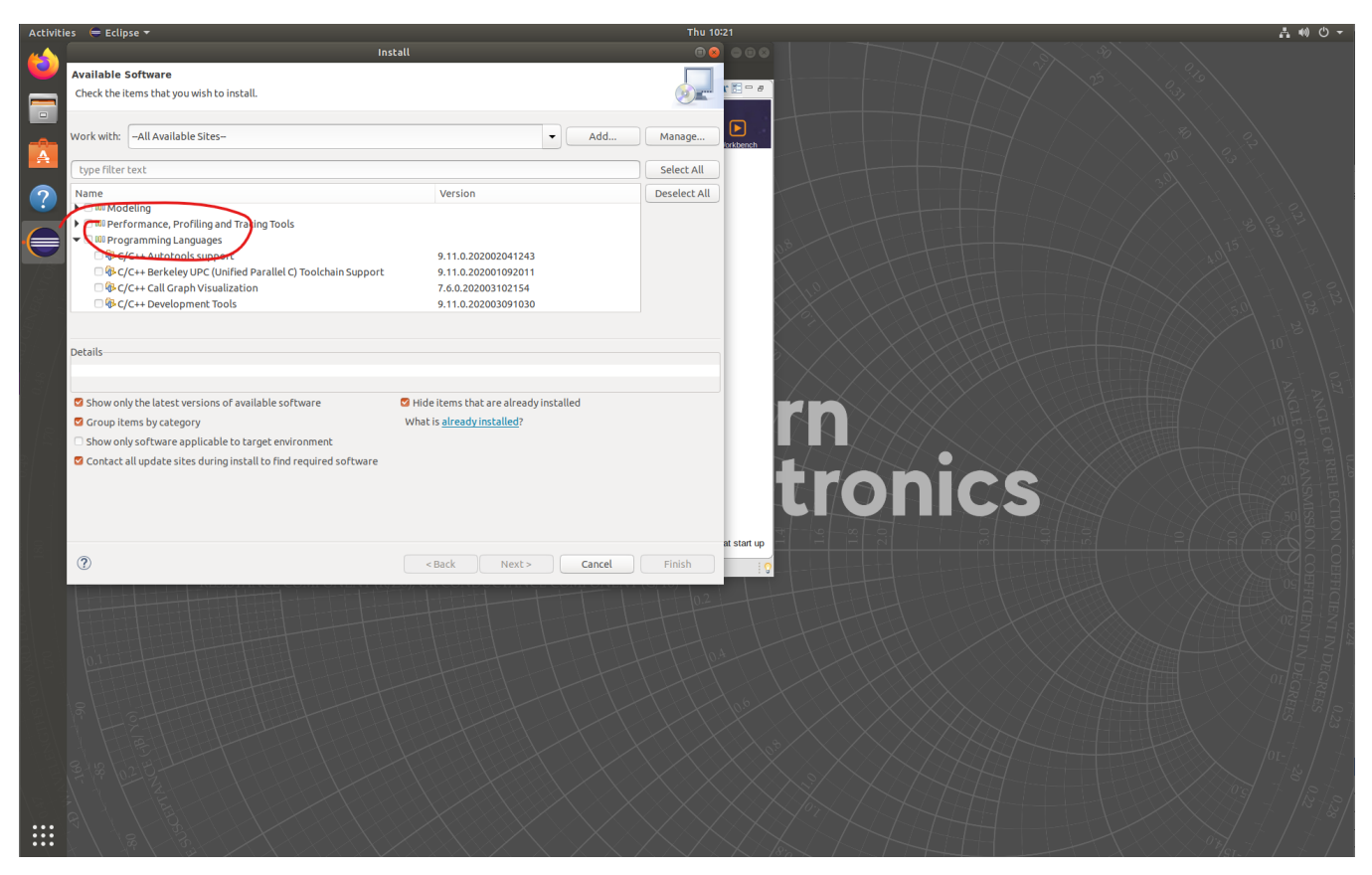

- Mark the checkbox for "C/C++ Development Tools"
- Click Next to proceed and follow the on-screen instructions to complete.
- Once the installation is completed, Eclipse will prompt for a restart. Click "Restart Now" to continue.
- We will now install the GNU MCU Eclipse plugin for cross platform embedded ARM development. With Eclipse open, click "Help" in the menu bar and then select "Eclipse Marketplace..." A new window will open.

• In the Find text box, type "GNU MCU Eclipse" without the quotes and press ENTER.

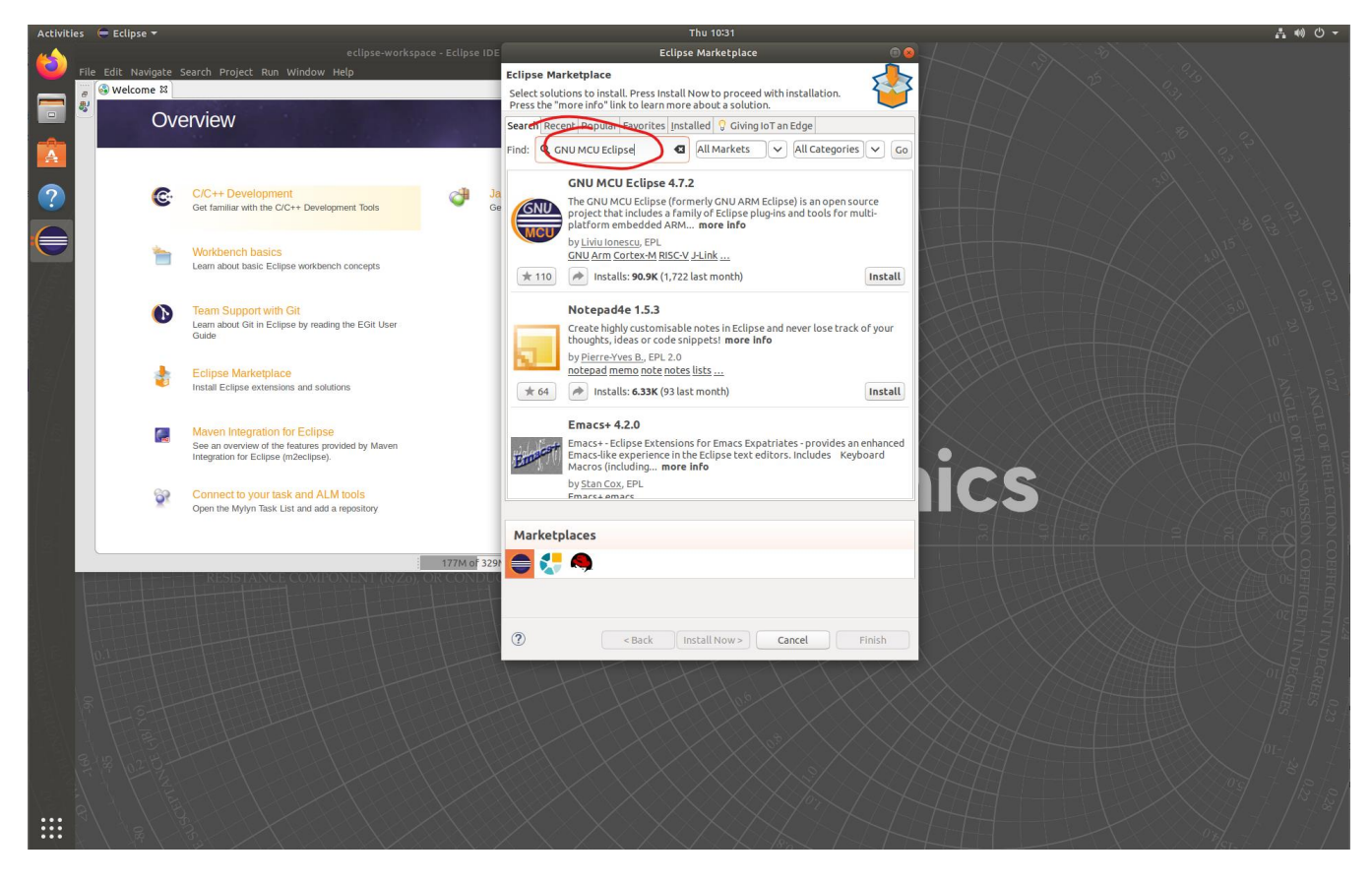

• When the search results are loaded, find the entry "GNU MCU Eclipse" and click on the "Install" button

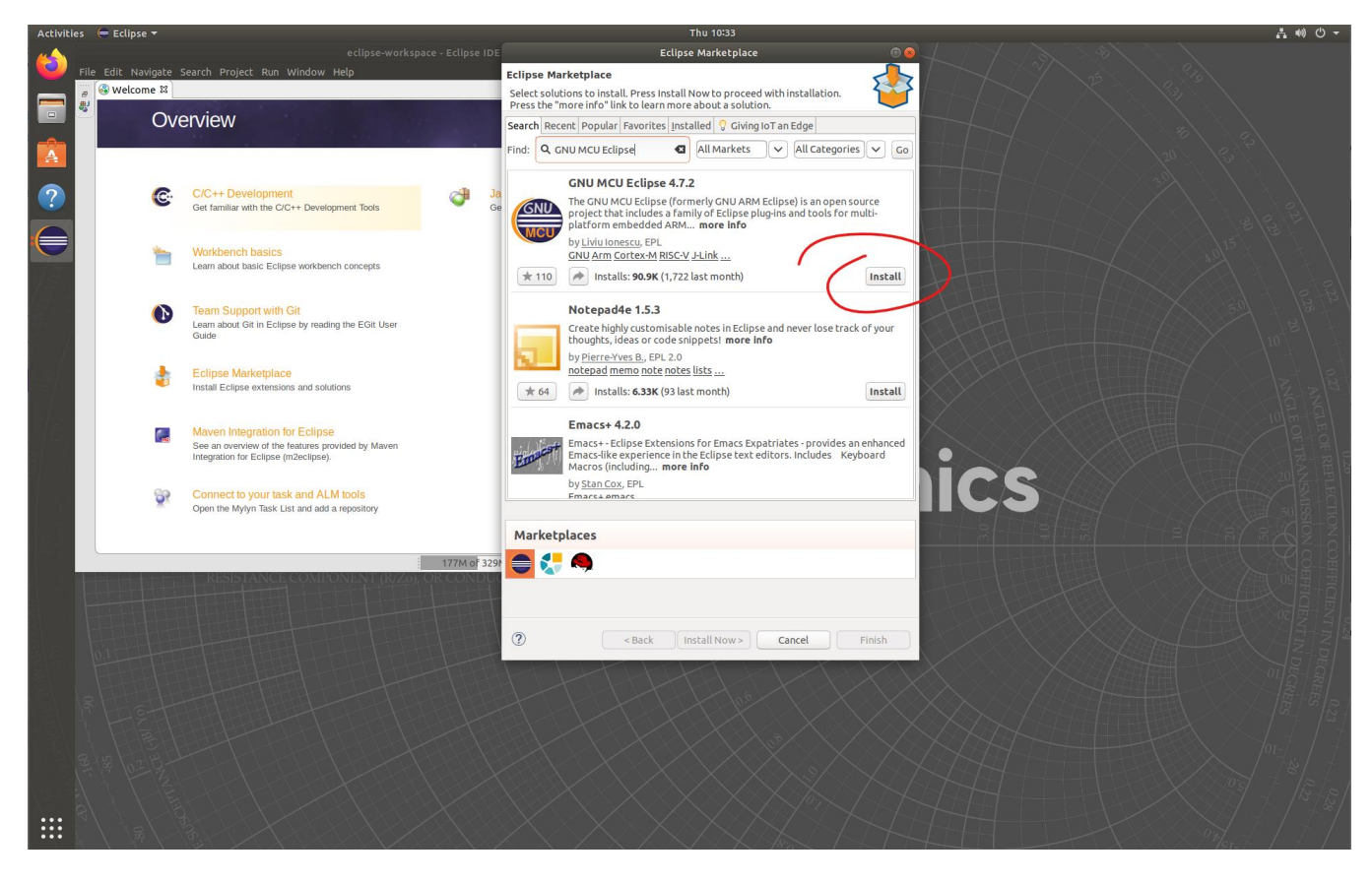

• Accept the default selection and click "Confirm"

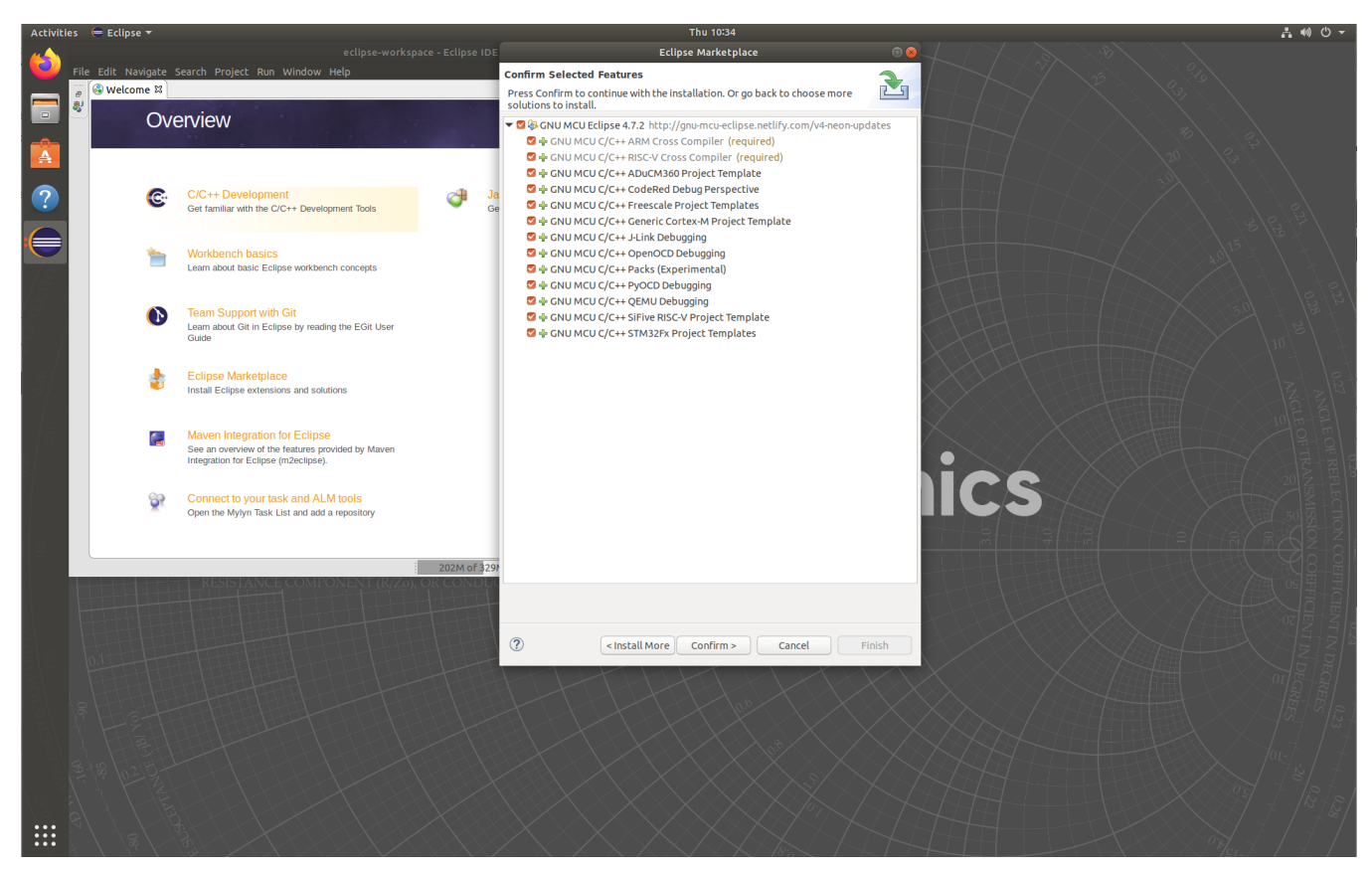

- Follow the on-screen instructions to complete. A security warning may pop-up indicating that the plugin contains unsigned content. Select "Install anyway" to complete the installation.
- Once the plugin is completed, Eclipse will prompt you to restart. Click "Restart now" to complete the eclipse development environment and toolchain installation.

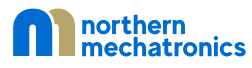

#### 2.2. Windows

#### 2.2.1. Pre-requisite

There are four commands required from GnuWin32: cp, mkdir, rmdir, and make. They can be obtained from the packages CoreUtils and Make. There are other alternatives including but not limited to Cygwin, MinGW, or Windows Subsystem for Linux.

- Visit <u>http://gnuwin32.sourceforge.net/packages.html</u>
- Click on the package CoreUtils

| GnuWin32 Packa              | ges X      |                                                                 |              |          |  | × |
|-----------------------------|------------|-----------------------------------------------------------------|--------------|----------|--|---|
| $\leftarrow \rightarrow $ D | ▲ Not secu | re   gnuwin32.sourceforge.net/packages.html                     |              | <b>V</b> |  |   |
| Package                     | Varsion    | Description                                                     | Satur        |          |  | - |
| ACRAGE                      | 4 14       | formet files for printing on a Postcorint printer               | Setup        |          |  |   |
| ALES                        | 4.14       | arasta & antrast files from an files                            | Setup        |          |  |   |
| Ani                         | 3.21J      | create & extract mes nom arc mes                                | Setup        |          |  |   |
| <u>Arj</u><br>Assii Chart   | 3.10.22    | archiver for .arj files                                         | Setup        |          |  |   |
| Ascii_Chart                 | 0.9        | librar and utilities for entended attributes (NIT (2000 / ND)   | Setup        |          |  |   |
| AutoConf                    | 2.4.14     | indrary and unifies for extended autibules (N1 / 2000 / XP)     | Setup        |          |  |   |
| AutoCom                     | 2.05       | creating automatic configuration scripts                        | Setup        |          |  |   |
| AutoMake                    | 1.9.4      | AWW to C templeteneral library                                  | Setup        |          |  |   |
| <u>Awka</u>                 | 0.7.5      | AWK to C translator and infrary                                 | Setup        |          |  |   |
| Barcode                     | 0.98       | barcode library and utility                                     | Setup        |          |  |   |
| BC                          | 1.06       | aronrary precision calculator and language                      | Setup        |          |  |   |
| Bison                       | 2.4.1      | Yacc-compatible parser generator                                | setup        |          |  |   |
| Bm2Font                     | 2.0        | convert a bitmap to a TeX font                                  | <b>C</b> .   |          |  |   |
| Bmp2Png                     | 1.54       | convert between bitmap images and PNG images                    | Setup        |          |  |   |
| Bsd1ar                      | 2.4.12     | manipulate archives (.tar, .gz, .z, .bz2, .zip)                 | Setup        |          |  |   |
| Btyacc                      | 3.0        | a version of Byacc with backtracking                            | Setup        |          |  |   |
| Byacc                       | 1.9        | Berkeley Yacc: LALR(1) parser generator                         | Setup        |          |  |   |
| Bzip2                       | 1.0.5      | file compressor                                                 | Setup        |          |  |   |
| Calc                        | 2.11.10.1  | arbitrary precision calculator                                  | Setup        |          |  |   |
| Chsuf                       | 0.9        | changes the suffix of files                                     | Setup        |          |  |   |
| Comprace                    | 1.5.2      | compress and expand 48x48x1 face image files                    | <u>Setup</u> |          |  |   |
| CoreUtils                   | 5.3.0      | GNU file, shell and text utilities                              | <u>Setup</u> |          |  |   |
| Cpic                        | 2.6        | copy files to and from archives                                 | <u>Setup</u> |          |  |   |
| <u>Cproto</u>               | 4.7c       | generate C function prototypes and convert function definitions | <u>Setup</u> |          |  |   |
| Cpuid                       | 3.3        | CPU identification utility                                      | <u>Setup</u> |          |  |   |
| <u>Crafty</u>               | 22.1       | chess program: new package                                      | <u>Setup</u> |          |  |   |
| <u>Crypt</u>                | 2.2.5      | cryptographic functions from the GNU C library                  |              |          |  |   |
| <u>CygUtils</u>             | 1.3.2      | miscellaneous utilities                                         | <u>Setup</u> |          |  |   |
| <u>DeHtml</u>               | 1.5        | remove html constructs from documents                           | <u>Files</u> |          |  |   |
| <u>DeRoff</u>               | 2.0        | remove roff, tbl, eqn, refer and pic constructs from documents  | <u>Setup</u> |          |  |   |
| Diction                     | 1.11       | print wordy and commonly misused phrases in sentences           | Setup        |          |  |   |
| <b>DiffUtils</b>            | 2.8.7      | show differences between files                                  | Setup        |          |  |   |
| DmiDecode                   | 2.10       | DMI-table and BIOS decoder                                      | Setup        |          |  | * |

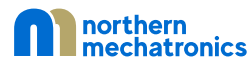

• Download the setup package. If you choose manual installation, make sure that you download both the binaries and the dependencies.

| 📆 CoreUtils for Windows 🗙 🕂                                                                                                    |                                                                                 |                                                             |                                                                                                    |                                          |                           |                           |                              |                        |     |
|----------------------------------------------------------------------------------------------------|---------------------------------------------------------------------------------|-------------------------------------------------------------|----------------------------------------------------------------------------------------------------|------------------------------------------|---------------------------|---------------------------|------------------------------|------------------------|-----|
| <ul> <li>↔ → ○ ▲ Not secure   grow</li> <li>uname - rrint system momante</li> <li>users - Print current user names.</li> <li>who - Print a list of all users cur</li> <li>whoami - Print effective user id.</li> <li>yes - Print a string repeatedly.</li> </ul> | vin32.sourceforge.net/packa<br><br>rently logged in.                            | iges/coreutils.htm                                          |                                                                                                    | \$                                       | ♥                         | 佳                         | (H)                          | 9                      | ••• |
| Homepage                                                                                                    |                                                                                 |                                                             |                                                                                                    |                                          |                           |                           |                              |                        |     |
| http://www.gnu.org/software/coreutils                                                                                                    |                                                                                 |                                                             |                                                                                                    |                                          |                           |                           |                              |                        |     |
| Download                                                                                                    |                                                                                 |                                                             |                                                                                                    |                                          |                           |                           |                              |                        |     |
| If you download the <u>Setup program</u> of<br>under Requirements, are already inclu<br>(header files and libraries) from other                                                                                                    | the package, any require<br>ded. If you download the<br>packages are however no | ements for runnin<br>e package as Zip<br>ot included; so if | ng applications, such as dynamic link libraries (DLL's) from the<br>files, then you must download and install the <u>dependencies zip</u><br>you wish to develop your own applications, you must separate | e depeno<br><u>file</u> you<br>ly instal | denci<br>urself<br>ll the | es as l<br>Deve<br>requir | isted b<br>loper f<br>ed pac | elow<br>files<br>kages | ŝ.  |
| Description                                                                                                    | Download Size                                                                   | Last change                                                 | Md5sum                                                                                                    |                                          |                           |                           |                              |                        |     |
| • Complete package, except sources                                                                                                    | Setup 6439882                                                                   | 21 April 2005                                               | 5a3e9d30b906dadf54de0635522fd62c                                                                                                    |                                          |                           |                           |                              |                        |     |
| Sources                                                                                                    | <u>Setup</u> 3527755                                                            | 21 April 2005                                               | 64b8f7c03895de29c6ee669c9092fe1b                                                                                                    |                                          |                           |                           |                              |                        |     |
| • Binaries                                                                                                    | Zip 5176996                                                                     | 21 April 2005                                               | aa7ce7f1f2befb930fb156bddea41bc4                                                                                                    |                                          |                           |                           |                              |                        |     |
| Dependencies                                                                                                    | <u>Zip</u> 706641                                                               | 21 April 2005                                               | 6cf05855b6902dffa2cf4ba8b90e82e6                                                                                                    |                                          |                           |                           |                              |                        |     |
| Documentation                                                                                                    | Zip 4540924                                                                     | 21 April 2005                                               | ee0b456daf011d6e348cc64adafe968a                                                                                                    |                                          |                           |                           |                              |                        |     |
| Sources                                                                                                    | <u>Zip</u> 9371720                                                              | 21 April 2005                                               | 5cbd86c56e6eb29b6af2810849d08c8c                                                                                                    |                                          |                           |                           |                              |                        |     |
| You can also download the files from                                                                                                    | the GnuWin32 <u>files page</u>                                                  |                                                             |                                                                                                    |                                          |                           |                           |                              |                        |     |
| You can <u>monitor</u> new releases of the p                                                                                                    | ort of this package.                                                            |                                                             |                                                                                                    |                                          |                           |                           |                              |                        |     |
| Installation and Usage                                                                                                    |                                                                                 |                                                             |                                                                                                    |                                          |                           |                           |                              |                        |     |
| The MS-Windows version of ln imple<br>Windows-95 / 98 / ME, and as hard lin                                                                                                    | ments soft links as MS-V<br>1ls on MS-Windows-NT                                | Vindows shortcu<br>/ 2000 / XP.                             | ts. If necessary, it adds the extension .lnk Hard links are implen                                                                                                    | nented a                                 | is cop                    | oies or                   | ı MS-                        |                        |     |

General Installation Instructions

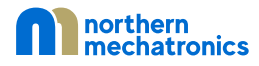

#### • Repeat the above two steps for Make

| GnuWin32 Packag                | es X        | +                                                             |              |          | - |              | × |
|--------------------------------|-------------|---------------------------------------------------------------|--------------|----------|---|--------------|---|
| $\leftarrow \rightarrow \circ$ | ▲ Not secur | e   gnuwin32.sourceforge.net/packages.html                    |              | <b>V</b> |   | <b>(</b> =1) |   |
| LibIntl                        | 0.14.4      | library for native language support                           | Setup        |          |   |              | * |
| LibOpennet                     | 0.9.1       | URL handling library                                          | Setup        |          |   |              |   |
| <u>LibJpeg</u>                 | 6b          | library and tools for JPEG images                             | Setup        |          |   |              |   |
| LibPaper                       | 1.1.21      | library for handling paper size and type                      | Setup        |          |   |              |   |
| <u>LibPng</u>                  | 1.2.37      | library and tools for PNG images                              | Setup        |          |   |              |   |
| LibRle                         | 3.1b1       | library and tools for Utah Raster Toolkit (URT) images        | Setup        |          |   |              |   |
| <u>LibTiff</u>                 | 3.8.2       | library and tools for TIFF images                             | Setup        |          |   |              |   |
| <u>LibTool</u>                 | 1.5.26      | generic library support script                                | Setup        |          |   |              |   |
| LibURT                         | 3.1b1       | library and tools for Utah Raster Toolkit (URT) images        | Setup        |          |   |              |   |
| LibUTF8                        | 0.8         | Unicode/UTF-8 locale plugin                                   | Setup        |          |   |              |   |
| LibUnGif                       | 4.1.4       | library and tools for uncompressed GIF images                 | Setup        |          |   |              |   |
| <u>LibWmf</u>                  | 0.2.8.3     | library and tools for Windows Metafile images                 | Setup        |          |   |              |   |
| <u>LibXmi</u>                  | 1.2         | 2D rasterization library                                      | Setup        |          |   |              |   |
| LibXml                         | 2.6.28      | parser library for XML                                        | <b>Files</b> |          |   |              |   |
| M                              | 1.4.14      | macro processor                                               | Setup        |          |   |              |   |
| Make                           | 3.81        | GNU make utility to maintain groups of programs               | Setup        |          |   |              |   |
| Mawl                           | 1.3.3       | pattern scanning and text processing language                 | Setup        |          |   |              |   |
| MiniSed                        | 1.12        | stream editor (small version of sed): new package             | Setup        |          |   |              |   |
| <b>MiscFiles</b>               | 1.4.2       | collection of various files                                   | Setup        |          |   |              |   |
| <u>MkTemp</u>                  | 1.6         | return temporary-file name                                    | Setup        |          |   |              |   |
| MsCompress                     | 0.3         | Microsoft "compress.exe/expand.exe" compatible (de)compressor | Setup        |          |   |              |   |
| Nawk                           | 2007.10.23  | pattern scanning and text processing language                 | Setup        |          |   |              |   |
| Nenscript                      | 1.13.3      | format an ASCII file and convert to PostScript                | Setup        |          |   |              |   |
| <u>NetPbm</u>                  | 10.27       | tools for converting and manipulating images                  | Setup        |          |   |              |   |
| <u>NtfsProgs</u>               | 1.9.0       | utilities for the NTFS file system                            | Setup        |          |   |              |   |
| OpenSSL                        | 0.9.8h      | open implementation of Secure Socket Layer protocol           |              |          |   |              |   |
| <u>Palm</u>                    |             | convert Palm Pilot images                                     |              |          |   |              |   |
| Patch                          | 2.5.9       | apply a diff file to an original                              | Setup        |          |   |              |   |
| PbmAdd                         | 1.1         | additions to the PbmPlus (NetPbm) package                     | Setup        |          |   |              |   |
| <u>PcRe</u>                    | 7.0         | Perl compatible regular expression library                    | Setup        |          |   |              |   |
| PdCurses                       | 2.6         | terminal library                                              | Setup        |          |   |              |   |
| PDFlib-Lite                    | 6.0.2       | library for writing PDF files                                 | <u>Setup</u> |          |   |              |   |
| PieChart                       | 0.13        | plot piecharts (extension to <u>PlotUtils</u> )               | <u>Setup</u> |          |   |              | • |

# Make for Windows x + → ○ ▲ Not secure | gnuwin32.sourceforge.net/packages/make.htm ☆ ♥ | ☆ ⊕ ☆ ○ → □ inites, in case one non-source file depends on another non-source file. As a result, if you change a few source files and then run Make, it does not need to recompile all of your program. It updates only those non-source files that depend directly or indirectly on the source files that you changed. Make is not limited to any particular language. For each non-source file in the program, the makefile specifies the shell commands to compute it. These shell commands

Make is not limited to any particular language. For each non-source file in the program, the makefile specifies the shell commands to compute it. These shell commands can run a compiler to produce an object file, the linker to produce an executable, ar to update a library, or TeX or Makeinfo to format documentation.
 Make is not limited to building a package. You can also use Make to control installing or deinstalling a package, generate tags tables for it, or anything else you want to

Make is not limited to building a package. You can also use Make to control installing or deinstalling a package, generate tags tables for it, or anything else you want to
do often enough to make it worth while writing down how to do it.

#### Homepage

http://www.gnu.org/software/make

#### Download

If you download the <u>Setup program</u> of the package, any requirements for running applications, such as dynamic link libraries (DLL's) from the dependencies as listed below under Requirements, are already included. If you download the package as Zip files, then you must download and install the <u>dependencies zip file</u> yourself. Developer files (header files and libraries) from other packages are however not included; so if you wish to develop your own applications, you must separately install the required packages.

| Description                                  | Download        | Size                | Last change      | Md5sum                           |
|----------------------------------------------|-----------------|---------------------|------------------|----------------------------------|
| Complete package, except sources             | <u>Setup</u>    | 3384653             | 25 November 2006 | 8ae51379d1f3eef8360df4e674f17d6d |
| Sources                                      | Setup           | 1252948             | 25 November 2006 | b896c02e3d581040ba1ad65024bbf2cd |
| • Binaries                                   | <u>Zip</u>      | 495645              | 25 November 2006 | 3521948bc27a31d1ade0dcb23be16d49 |
| Dependencies                                 | <u>Zip</u>      | 708206              | 25 November 2006 | d370415aa924fa023411c4099ef84563 |
| Documentation                                | Zip             | 2470575             | 25 November 2006 | 43a07e449d4bab3eb3f31821640ecab7 |
| Sources                                      | Zip             | 2094753             | 25 November 2006 | 8bed4cf17c5206f8094f9c96779be663 |
| You can also download the files from         | the GnuWin32    | 2 <u>files page</u> | 2.               |                                  |
| You can <u>monitor</u> new releases of the p | ort of this pac | kage.               |                  |                                  |
| Installation, Usage and                      | Help            |                     |                  |                                  |
| General Installation Instructions            |                 |                     |                  |                                  |

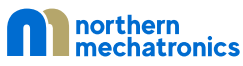

#### 2.2.2. Python Installation

Python is needed to dynamically generate the board support package including the pin definition header and source files.

- Visit <u>https://www.python.org/downloads/</u>
- Download the latest version for Windows and follow the on-screen instructions.

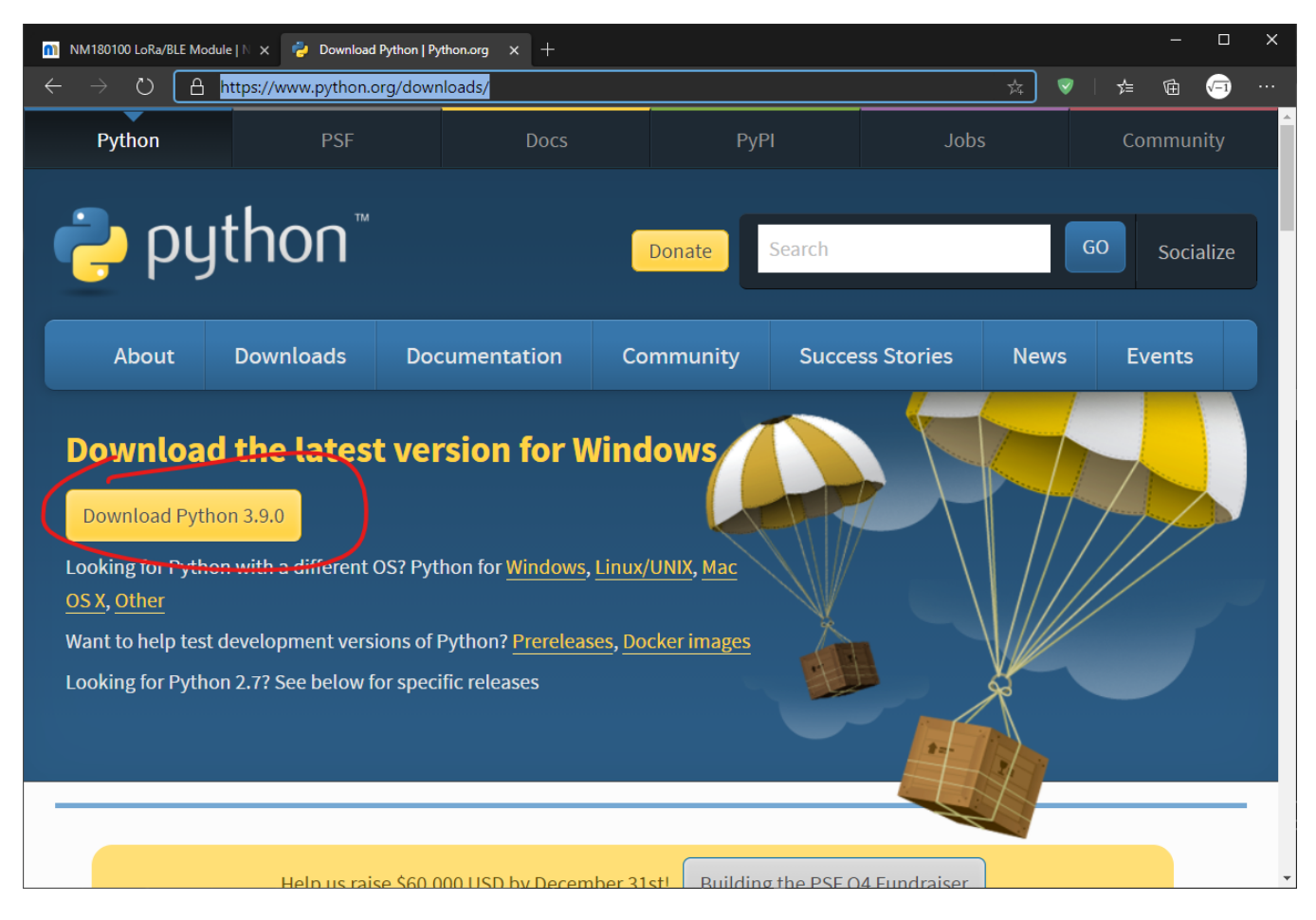

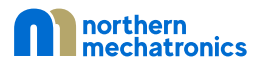

#### 2.2.3. SEGGER J-Link Installation

Follow the steps in 2.1.3 and download the Windows version of J-Link at

https://www.segger.com/downloads/jlink/#J-LinkSoftwareAndDocumentationPack

| 📼 SEGGI                  | ER - The Embedded Expert: × +                                                                                                    |                     |                 |             |                     | - 🗆           | × |
|--------------------------|----------------------------------------------------------------------------------------------------|---------------------|-----------------|-------------|---------------------|---------------|---|
| $\leftarrow \rightarrow$ | C A https://www.segger.com/downloads/jlink/#J-LinkSoftwareA                                                                                                    | ndDocumentationPack | :               |             | 🕸 🔍 🛓 🇯             | 🖻 🖅           |   |
|                          |                                                                                                    | @ Con               | tact Us 🔍 Forum | W Wiki 🍞 We | eb Shop 🔽 Newslette | r <b>A</b> RS | s |
|                          | Products - Downloads - Purch                                                                                                    | hase 🔻 Support 👻    | About Us 👻      | 25 + Yo     | ears Q 🚔 Jobs 🔺 I   | Blog          |   |
|                          | <ul> <li>Opdated inequently</li> <li><u>Release Notes</u></li> <li><u>More information</u></li> </ul>                                                                                                    |                     |                 |             |                     |               |   |
|                          | Lick for downloads                                                                                                    | Version             | Date            | File size   | *                   |               |   |
|                          | <ul> <li>J-Link Software and Documentation pack for<br/>Windows</li> <li>Installing the software will automatically install the J-Link<br/>USB drivers and offers to update applications which use<br/>the J-Link DLL. Multiple versions of the J-Link software con<br/>be installed on the same PC without problems; they will co-<br/>exist in different directories</li> </ul> | V6.88c ~            | [2020-12-04]    | 50,181 KB   | Ł DOWNLOAD          |               |   |
|                          | ▣ J-Link Software and Documentation pack for<br>macOS                                                                                                    | V6.88c ¥            | [2020-12-04]    | 34,800 KB   | L DOWNLOAD          |               |   |
|                          | □ J-Link Software and Documentation pack for<br>Linux, DEB installer, 32-bit                                                                                                    | V6.88c ¥            | [2020-12-04]    | 33,088 KB   | L DOWNLOAD          |               |   |
|                          | □ J-Link Software and Documentation pack for<br>Linux, DEB installer, 64-bit                                                                                                    | V6.88c 🗸            | [2020-12-04]    | 43,995 KB   | 🛓 DOWNLOAD          |               |   |
|                          | □ J-Link Software and Documentation pack for                                                                                                    | V6.88c ~            | [2020-12-04]    | 33,109 KB   | L DOWNLOAD          |               | Ŧ |

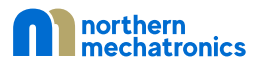

## 2.2.4. GNU ARM Embedded Toolchain Installation

#### Follow the steps in 2.1.4 and download the Windows version of GNU toolchain at

https://developer.arm.com/tools-and-software/open-source-software/developer-tools/gnu-toolchain/gnurm/downloads

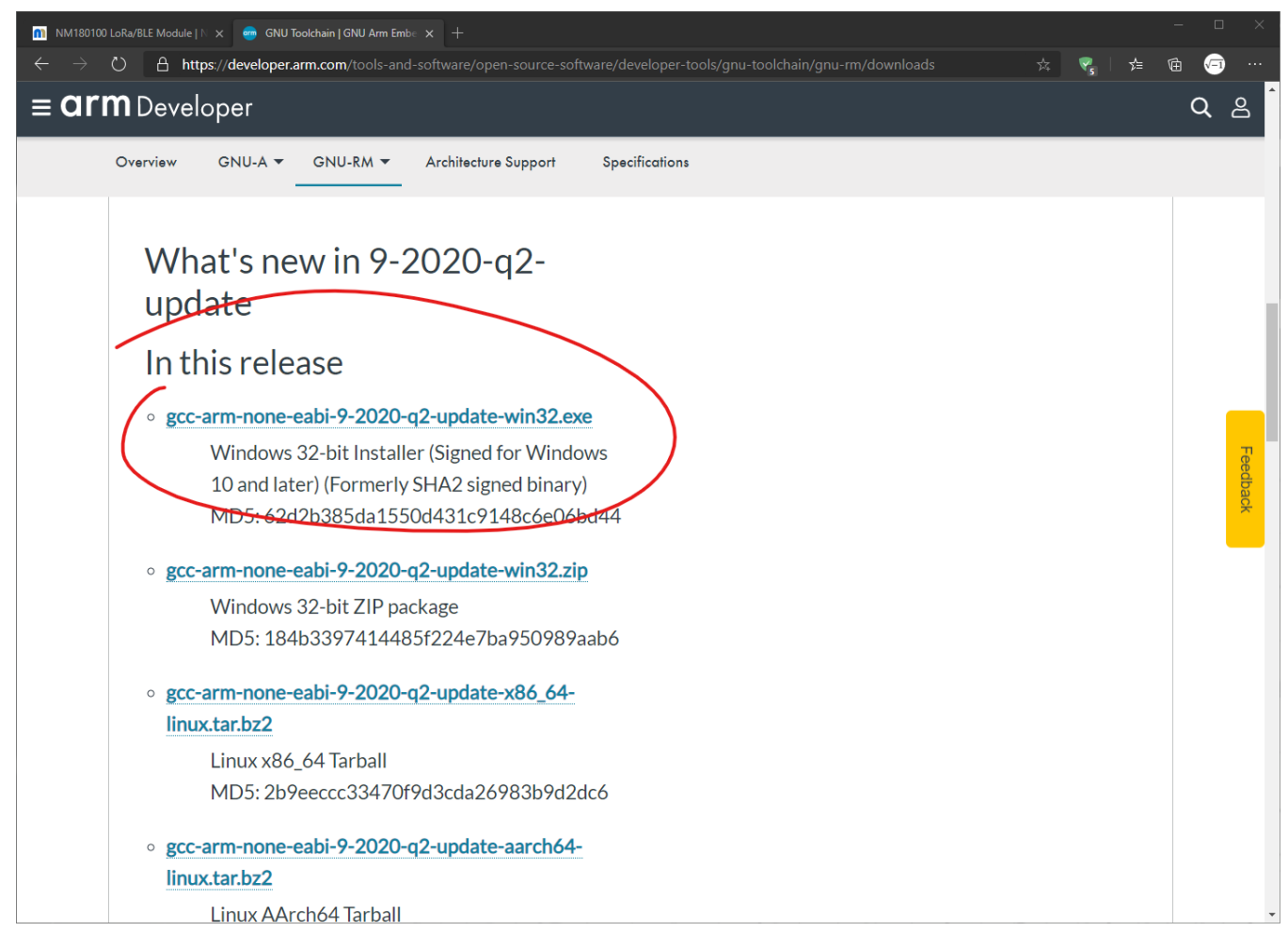

#### 2.2.5. Executable Search Path

- Finally ensure that the paths to all the executables are added to your search path.
  - 1. Type "View Advanced System Settings" in the Windows search bar

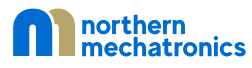

| All Apps Documents Web More                    | - | ₽                             |
|------------------------------------------------|---|-------------------------------|
| Best match                                     |   |                               |
| View advanced system settings<br>Control panel |   |                               |
| Settings                                       |   | View advanced system settings |
| View your PC name                              | > | Control panel                 |
| View reliability history                       | > |                               |
| View network computers and<br>devices          | > | □" Open                       |
| View network connections                       | > |                               |
| View RAM info                                  | > |                               |
| $\bigcirc$ View your Update history            | > |                               |
| View system resource usage in Task<br>Manager  | > |                               |
| Search work and web                            |   |                               |
| ✓ View - See work and web results              | > |                               |
| Apps (5)                                       |   |                               |
| Documents - This PC (4+)                       |   |                               |
| Photos (1+)                                    |   |                               |
| 𝒫 View advanced system settings                |   | o 🗄 🖌 💽 🛐 🚍 🔤 💀               |

## 2. Click on Environment Variables

| System Properties                                                                                                    | ×                                                      |
|----------------------------------------------------------------------------------------------------|--------------------------------------------------------|
| Computer Name Hardware Advanced System Protection                                                                                   | n Remote                                               |
| You must be logged on as an Administrator to make most of<br>Performance<br>Visual effects, processor scheduling, memory usage, and | f these changes.<br>virtual memory<br><u>S</u> ettings |
| User Profiles<br>Desktop settings related to your sign-in                                                                           | S <u>e</u> ttings                                      |
| Startup and Recovery<br>System startup, system failure, and debugging information                                                   | Settings<br>ment Variables                             |
| OK                                                                                                    | Apply                                                  |

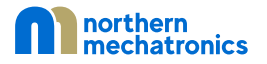

3. Select Path under System variables and click "Edit..."

| lser variables for joshu                                                                                                    |                                                                                                    |     |
|----------------------------------------------------------------------------------------------------|----------------------------------------------------------------------------------------------------|-----|
| Variable                                                                                                    | Value                                                                                                    | ^   |
| HOME                                                                                                    | C:\Users\joshu                                                                                                    |     |
| OneDrive                                                                                                    | C:\Users\joshu\OneDrive - northernmechatronics.com                                                                                                    |     |
| OneDriveCommercial                                                                                                    | C:\Users\joshu\OneDrive - northernmechatronics.com                                                                                                    |     |
| OneDriveConsumer                                                                                                    | C:\Users\joshu\OneDrive                                                                                                    |     |
| Path                                                                                                    | C:\Users\joshu\AppData\Local\Microsoft\WindowsApps;                                                                                                    |     |
| TEMP                                                                                                    | C:\Users\joshu\AppData\Local\Temp                                                                                                    |     |
| TMP                                                                                                    | C:\Users\ioshu\AppData\Local\Temp                                                                                                    | ¥   |
|                                                                                                    |                                                                                                    |     |
| ystem variables                                                                                                    |                                                                                                    |     |
| ystem variables<br>Variable                                                                                                    | Value                                                                                                    | ^   |
| ystem variables<br>Variable<br>DriverData                                                                                              | Value<br>C:\Windows\System32\Drivers\DriverData                                                                                                    | ^   |
| ystem variables<br>Variable<br>DriverData<br>NUMBER_OF_PROCESSORS                                                                      | Value<br>C:\Windows\System32\Drivers\DriverData<br>16                                                                                                    | ^   |
| ystem variables<br>Variable<br>DriverData<br>NUMBER_OF_PROCESSORS                                                                      | Value<br>C:\Windows\System32\Drivers\DriverData<br>16<br>Windows_NT                                                                                                    | ^   |
| ystem variables<br>Variable<br>DriverData<br>NUMBER_OF_PROCESSORS<br>Path                                                              | Value<br>C:\Windows\System32\Drivers\DriverData<br>16<br>Windows_NT<br>C:\Python\Python39\Scripts\;C:\Python\Python39\;C:\Program File                                                                                                    | ^   |
| ystem variables<br>Variable<br>DriverData<br>NUMBER_OF_PROCESSORS<br>Path<br>NATHEXT                                                   | Value<br>C:\Windows\System32\Drivers\DriverData<br>16<br>Windows_NT<br>C:\Python\Python39\Scripts\;C:\Python\Python39\;C:\Program File<br>.COM;.EXE;.BAT;.CMD;.VBS;.VBE;JS;.JSE;.WSF;.WSH;.MSC;.PY;.PYW                                                                                      | ^   |
| ystem variables<br>Variable<br>DriverData<br>NUMBER_OF_PROCESSORS<br>Path<br>NATHEXT<br>PROCESSOR_ARCHITECTURE                         | Value<br>C:\Windows\System32\Drivers\DriverData<br>16<br>Windows_NT<br>C:\Python\Python39\Scripts\;C:\Python\Python39\;C:\Program File<br>.COM;.EXE;.BAT;.CMD;.VBS;.VBE;JS;JSE;.WSF;.WSH;.MSC;.PY;.PYW<br>AMD64                                                                              |     |
| variables<br>Variable<br>DriverData<br>NUMBER_OF_PROCESSORS<br>Path<br>NATHEXT<br>PROCESSOR_ARCHITECTURE<br>PROCESSOR IDENTIFIER       | Value<br>C:\Windows\System32\Drivers\DriverData<br>16<br>Windows_NT<br>C:\Python\Python39\Scripts\;C:\Python\Python39\;C:\Program File<br>.COM;.EXE;.BAT;.CMD;.VBS;.VBE;.JS;.JSE;.WSF;.WSH;.MSC;.PY;.PYW<br>AMD64<br>Intel64 Family 6 Model 158 Stepping 12. GenuineIntel                    | . ~ |
| ystem variables<br>Variable<br>DriverData<br>NUMBER_OF_PROCESSORS<br>Path<br>NATHEXT<br>PROCESSOR_ARCHITECTURE<br>PROCESSOR_IDENTIFIER | Value<br>C:\Windows\System32\Drivers\DriverData<br>16<br>Windows_NT<br>C:\Python\Python39\Scripts\;C:\Python\Python39\;C:\Program File<br>.COM;.EXE;.BAT;.CMD;.VBS;.VBE;.JS;.JSE;.WSF;.WSH;.MSC;.PY;.PYW<br>AMD64<br>Intel64 Family 6 Model 158 Stepping 12. GenuineIntel<br>New Edit Delete |     |

4. If not done already, add the paths where you have installed Python, GnuWin32, J-Link and Arm GNU Toolchain

| Ed | it environment variable                                | ×              |
|----|--------------------------------------------------------|----------------|
| 1  | C:\Python\Python39\Scripts\                            | New            |
| U  | C:\Python\Python39\<br>C:\Program Files (x86)\unix\bin | Edit           |
|    | C:\Program Files (x86)\vim                             |                |
|    | %SYSTEMROOT%\System32\OpenSSH\                         | Browse         |
|    | C:\Program Files\Common Files\Oracle\Java\javapath     |                |
|    | %SystemRoot%\system32                                  | Delete         |
|    | %SystemRoot%                                           |                |
|    | %SystemRoot%\System32\Wbem                             |                |
|    | %SYSTEMROOT%\System32\WindowsPowerShell\v1.0\          | Move Up        |
|    | C:\Program Files\Git\cmd                               |                |
|    | C:\Cadence\SPB_17.4\tools\bin                          | Move Down      |
|    | C·\Program Files\PuTTY\                                |                |
| (  | C:\Program Files (x86)\SEGGER\JLink                    | E all'à à suit |
|    | C:\Program Files (x86)\Arm\gcc-arm-none-eabi\bin       | Edit text      |
|    |                                                        |                |
|    |                                                        |                |
|    |                                                        |                |
|    |                                                        |                |
|    |                                                        |                |
|    |                                                        |                |
|    | ОК                                                     | Cancel         |
|    |                                                        |                |

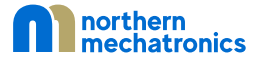

# 3. Eclipse Configuration

## 3.1. C/C++ Environment Setup

Eclipse defaults to the Java language development environment. You can change this by opening the C/C++ perspective.

• With Eclipse opened, click on "Window", "Perspective", "Open Perspective", and finally "Other..."

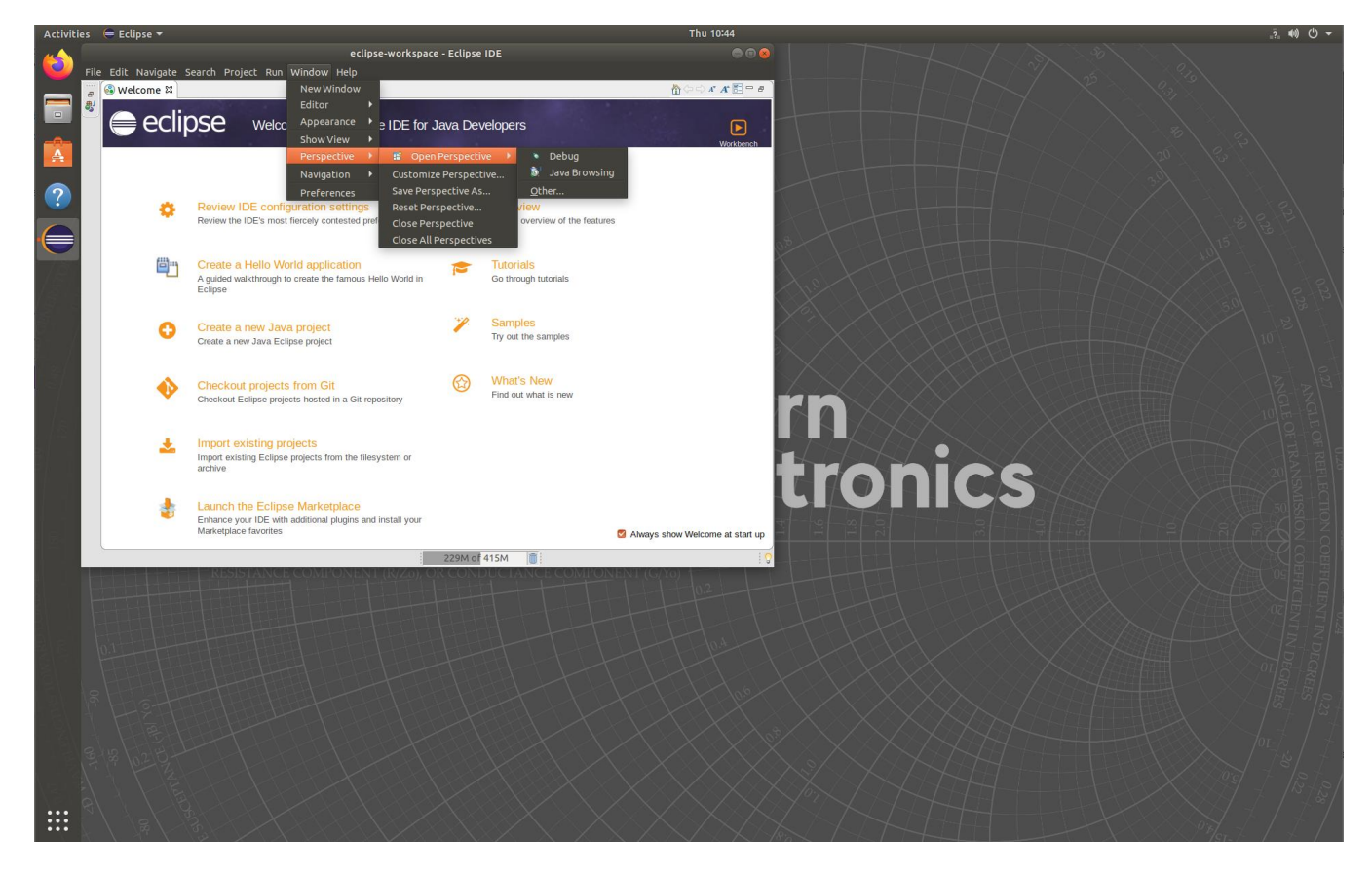

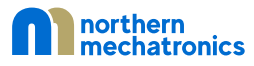

• This opens a new Window. Select "C/C++" and click "Open"

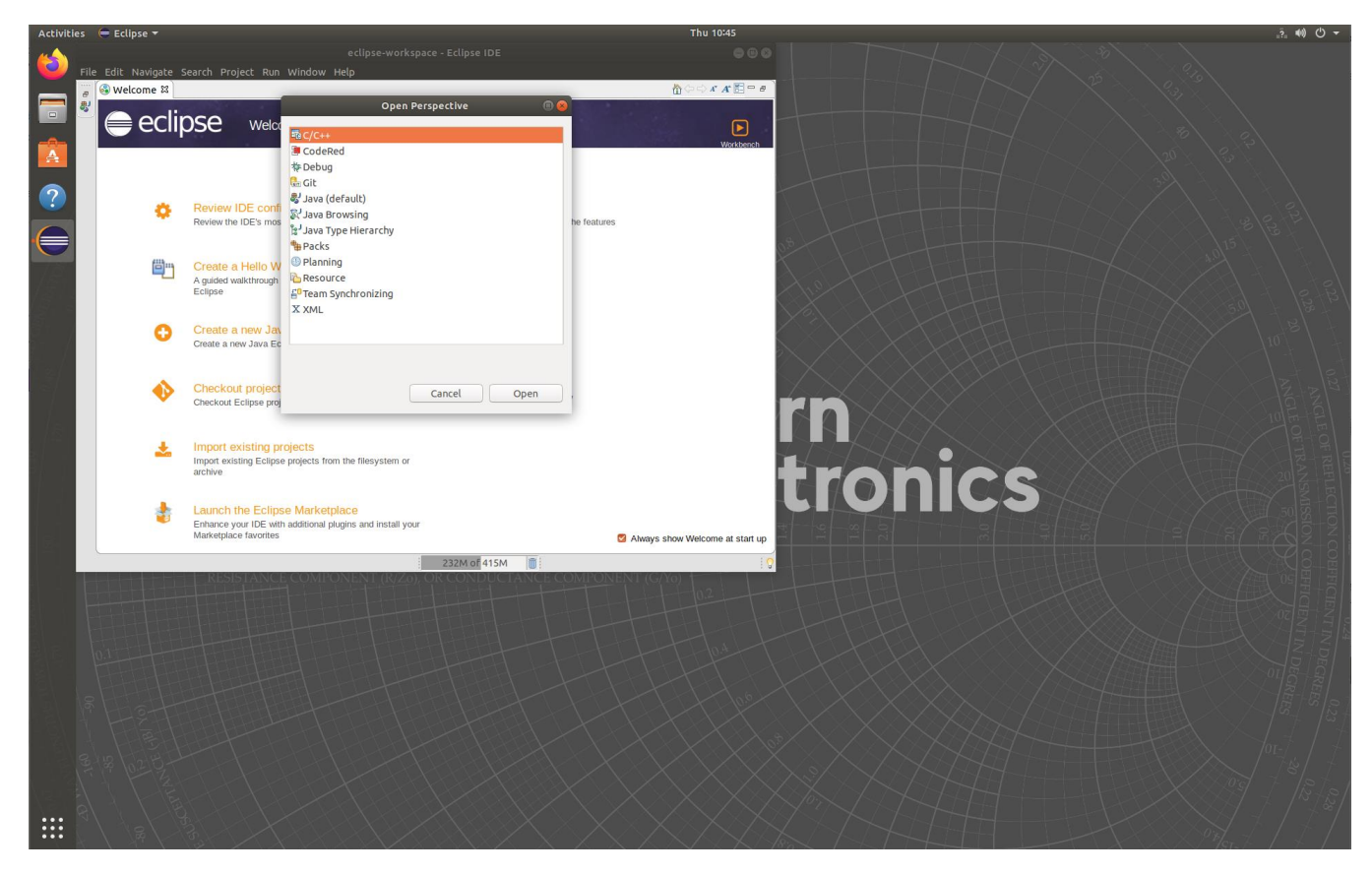

• Close or minimize the "Welcome" tab and you will be presented with the C/C++ environment.

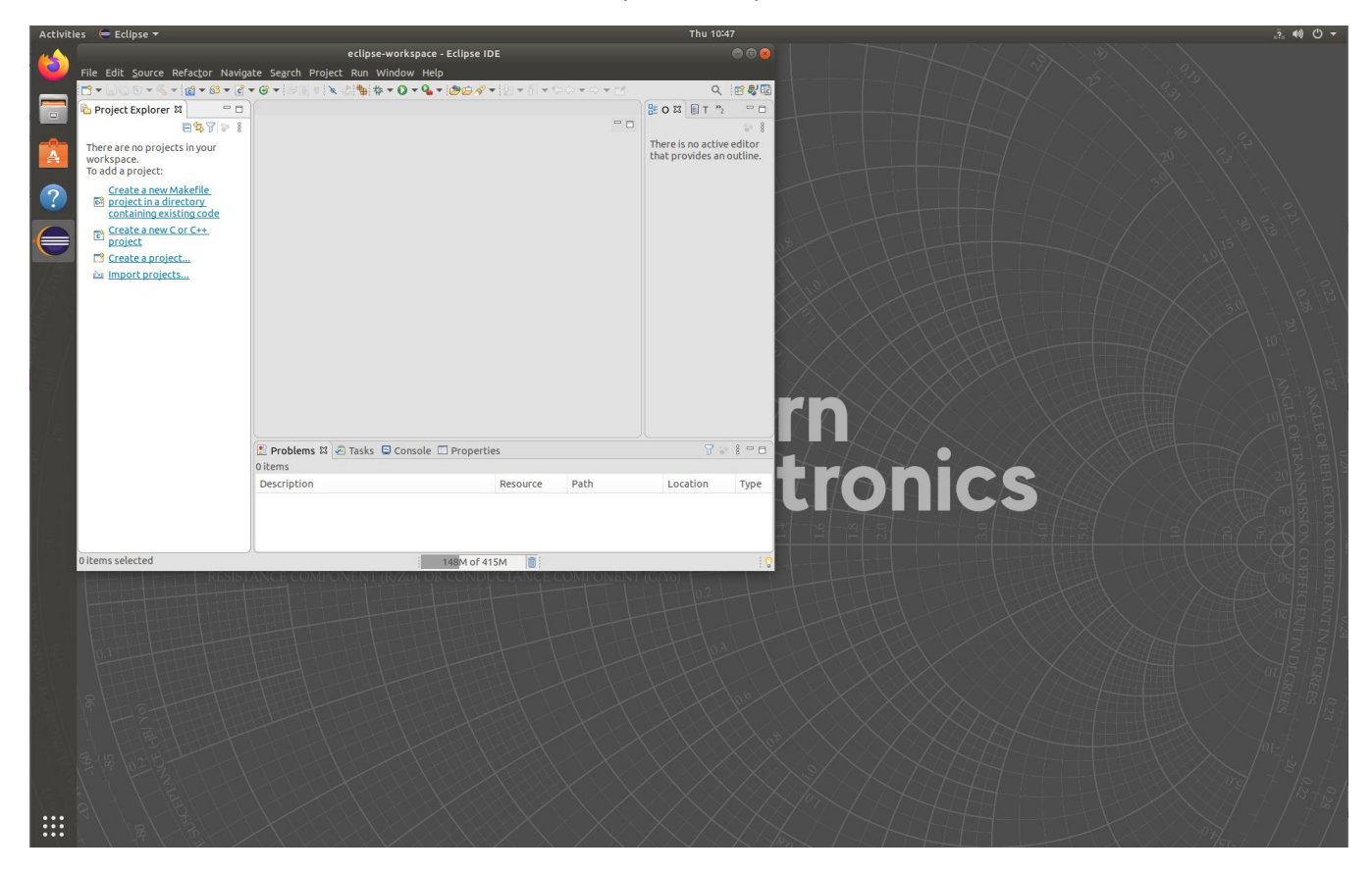

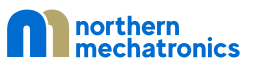

## 3.2. Eclipse GNU MCU Configuration

Finally, we will configure the GNU MCU plugin by specifying the location of the GNU ARM toolchain installation location.

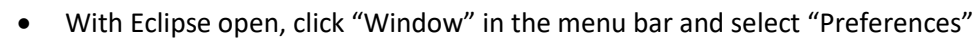

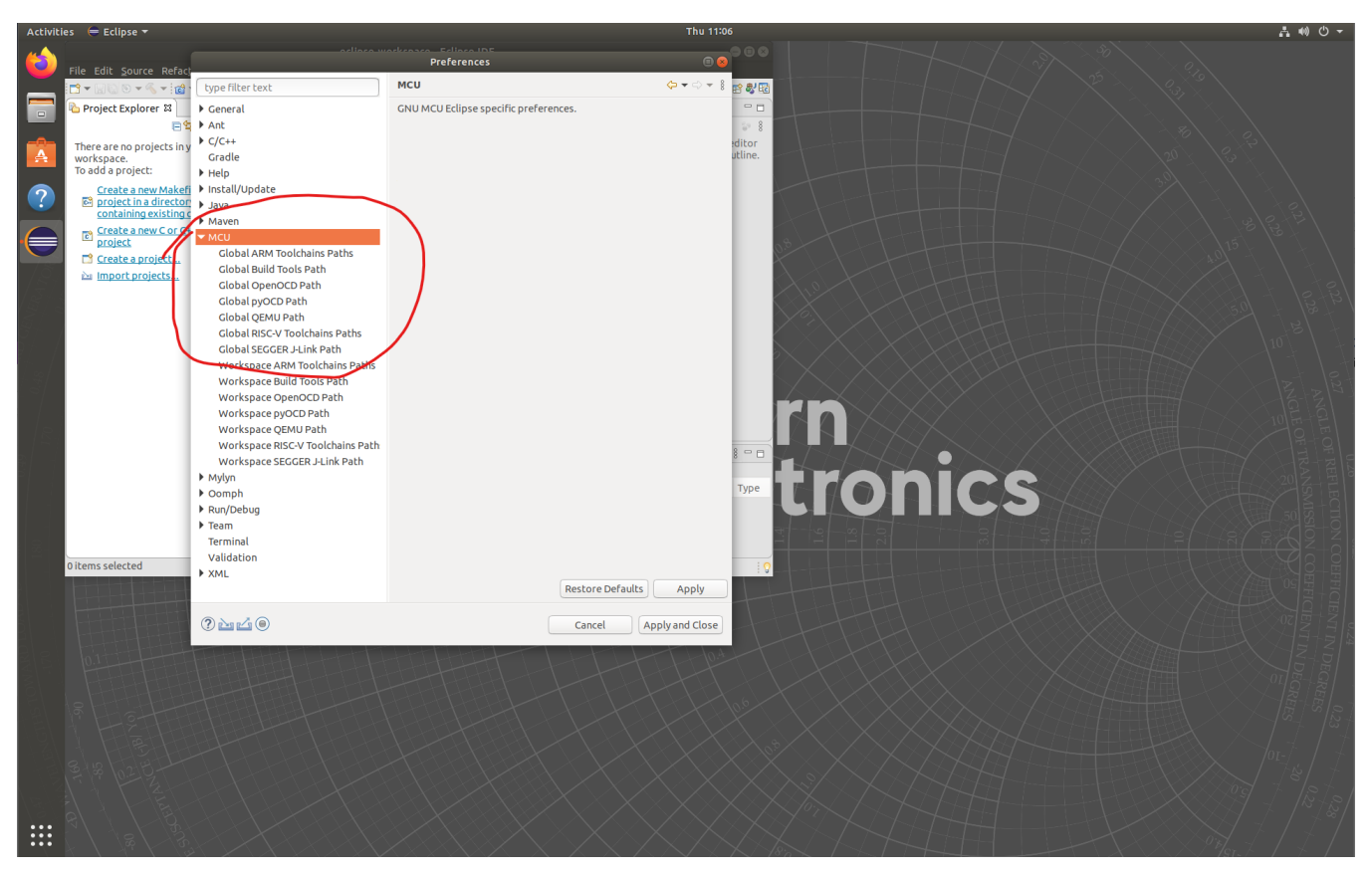

- Find and expand the row containing "MCU"
- The items under "MCU" are prefixed by either "Global" and "Workspace". We will focus on the Global settings right now. These settings are the global default.
- There are two paths we need to configure:
  - Global ARM Toolchains Paths
  - o Global SEGGER J-Link Path

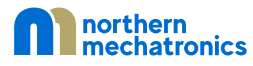

## 3.2.1. Global ARM Toolchains Paths Configuration

• With the Preference dialog window open, select "Global ARM Toolchains Paths" under MCU and click on "Browse"

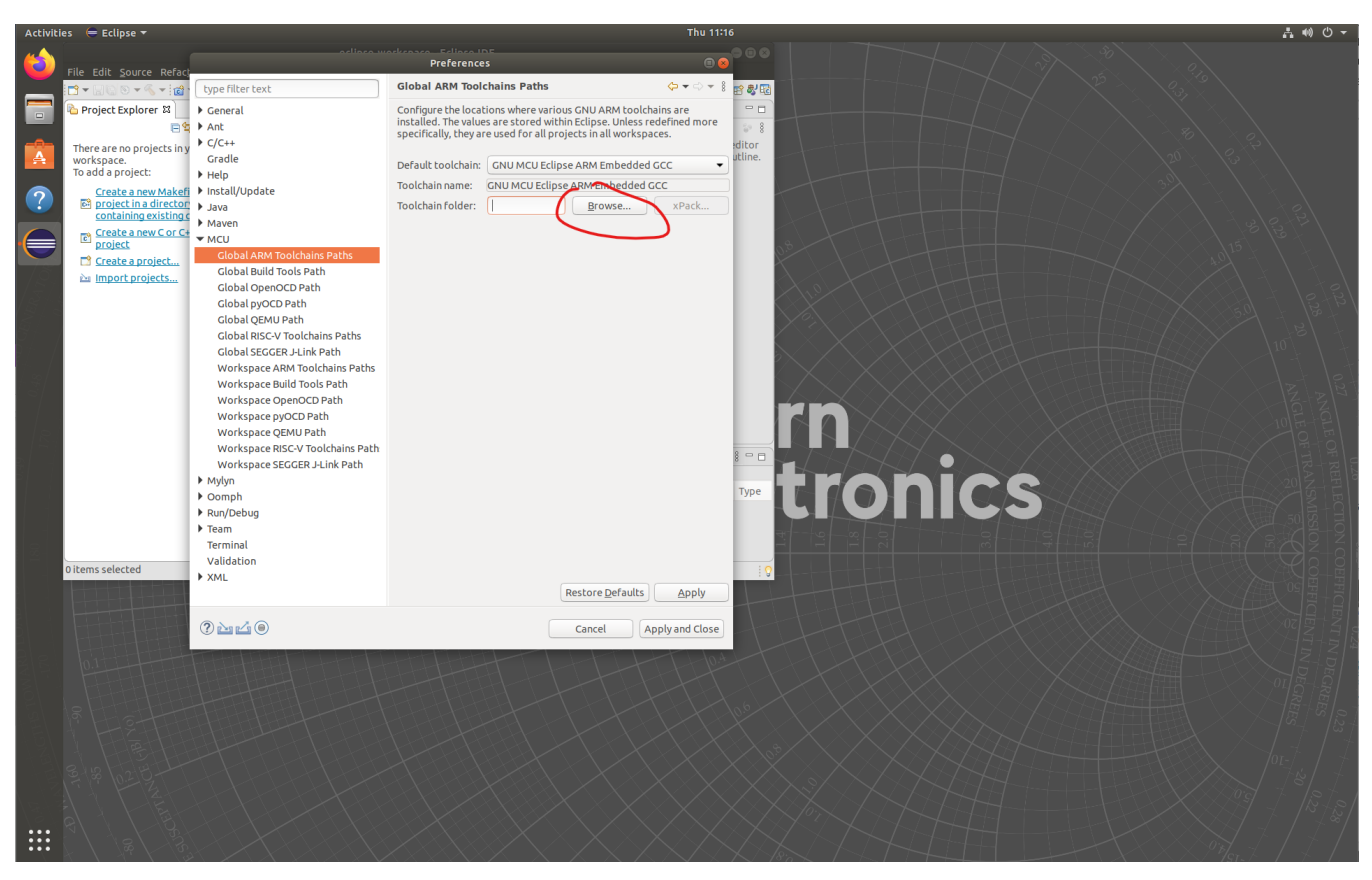

• Browse to the location where the ARM toolchain was installed in 2.1.4. In our example, this is located under

/opt/gcc-arm-none-eabi-9-2020-q2-update/bin

• Click "Apply" to apply the changes.

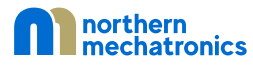

#### 3.2.2. Global SEGGER J-Link Path Configuration

• With the Preference dialog window open, select "Global SEGGER J-Link Path" under MCU.

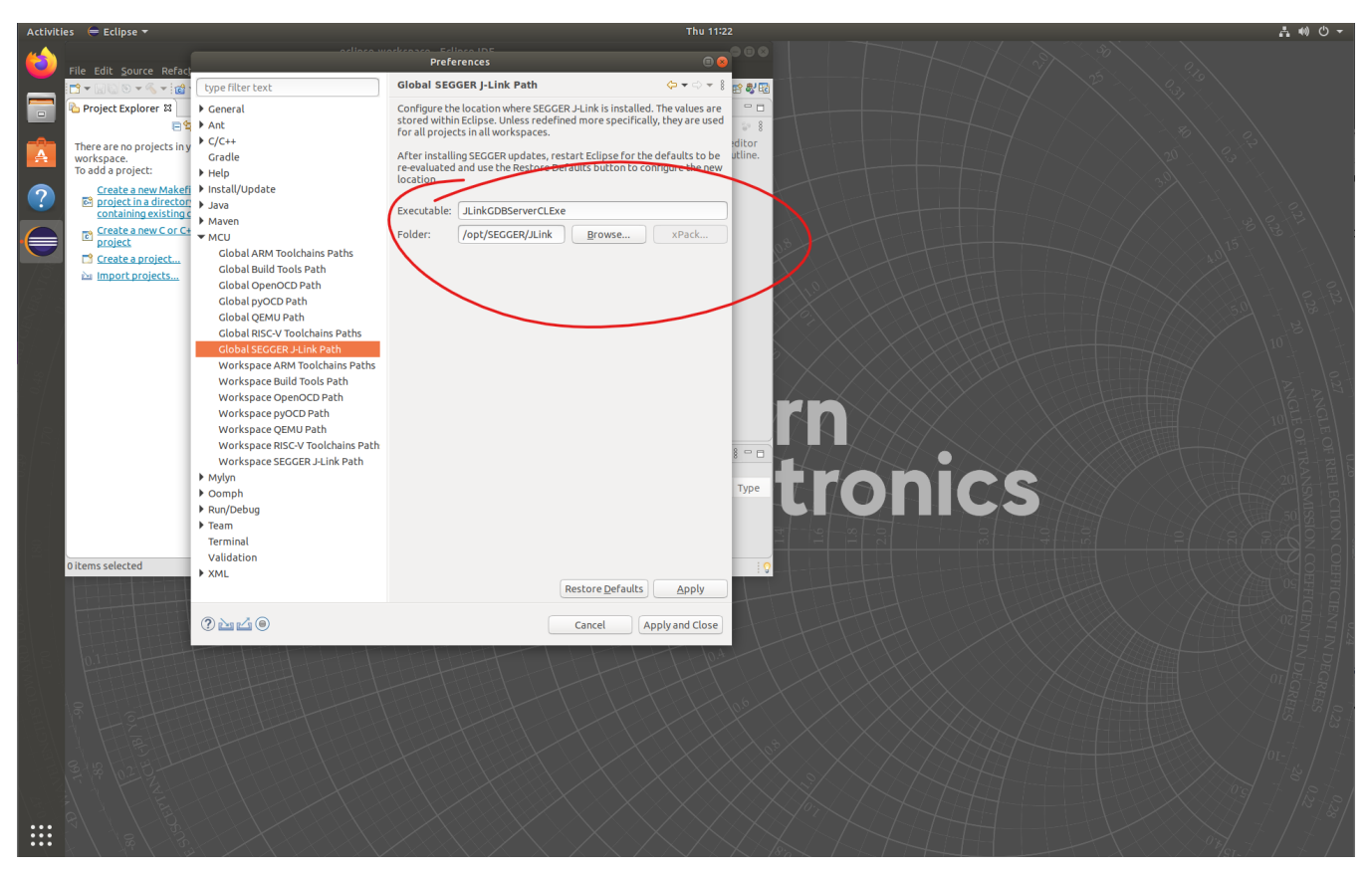

• The plugin should automatically detect the SEGGER J-Link installation. If not, enter the values into the Executable and Folder text boxes as shown in the screenshot.

Executable: JLinkGDBServerCLExe

Folder: /opt/SEGGER/JLink (or the path where you have installed SEGGER Jlink)

- Click "Apply and Close" to apply the changes.
- The Eclipse development environment is now completely configured.

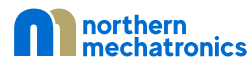

# 4. Document Details

| Parameter        | Value                                         |
|------------------|-----------------------------------------------|
| Name             | NM180100 Software Development Toolchain Setup |
| Number           | 2000012                                       |
| Revision         | A.7                                           |
| Life Cycle State | Released                                      |